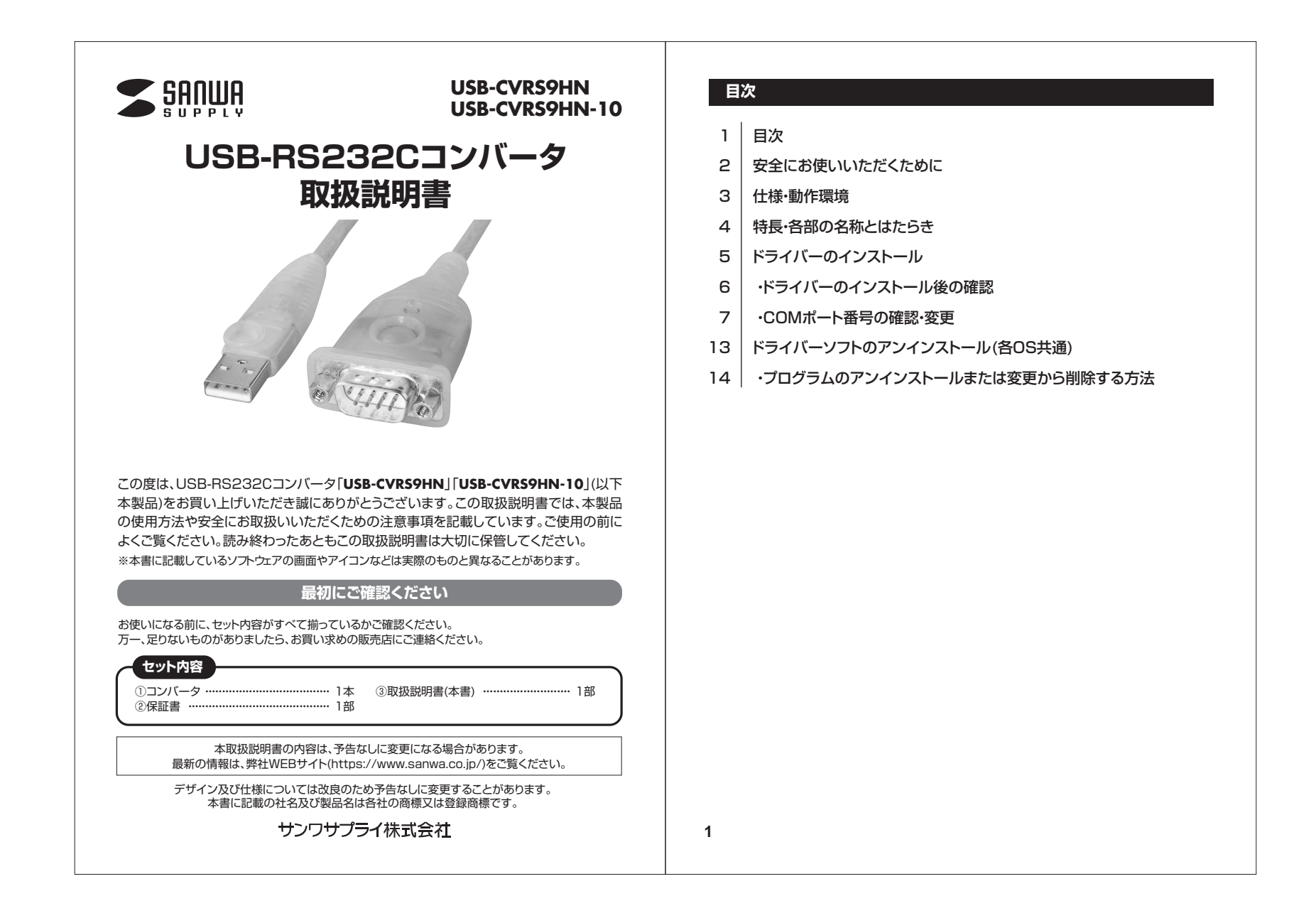

# 安全にお使いいただくために

### ■絵表示の意味

0

### ▲ 注意 人がけがを負う可能性、または物的損害の発生が想定される内容

### 注意していただきたいことを記載しています。

### ▲ 注意

- ●本製品は電気で動作しておりますので、発火する危険があります。万一煙が出たり異臭がした場合は、本製品及び接続しているパソコンや機器の電源を切り、お買い上げの販売店または弊社までご連絡ください。
- ●雷が鳴っているときに、本製品やケーブルに触れないでください。落雷により感電する恐れがあ ります。
- ●本製品のカバーを開けたり、分解しないでください。故障や感電の原因となることがあります。
- ●濡れた手で本製品やケーブルに触らないでください。本製品がパソコンに接続されているとき
- には、感電する恐れがあります。 ●本製品内部に液体、金属などの異物が入らないようにしてください。感電や火災、故障の原因と
- なることがあります。 ●本製品に強い振動や衝撃を与えないでください。故障・破損などの原因となることがあります。
- ●本製品を水分や湿気の多い場所、直射日光の当たる場所、ホコリや油煙などの多い場所、車中
- →本展開を引いて加速などの場所に設置したり、保管しないでください。故障・感電などの原因となることがあります。
- ●本製品を重ねて設置したり、本製品の上に重いものを置かないでください。火災や故障の原因となることがあります。
- ●本製品は不安定な場所に設置したり、保管しないでください。落下により故障・破損の原因となることがあります。
- ●本製品のケーブルを抜き差しするときは、必ずコネクタ部分を持ち、無理な力を加えないでください。故障・破損などの原因となることがあります。
- ●本製品のケーブルや接続する機器のケーブルは、家具で踏んだり、扉で挟まないでください。またこれらのケーブルを引っ張ったり折り曲げないでください。火災や故障の原因となることがあります。
- ●本製品のお手入れをする場合には、ペンジンやシンナーなどの揮発性有機溶剤が含まれているものは使用しないでください。塗装を傷めたり、故障の原因になることがあります。乾いた柔らかい布で乾拭きしてください。
- ●本製品の故障、またはその使用によって生じた直接、間接の損害については弊社はその責を負わないものとします。
- ●本製品を使用中に発生したデータやプログラムの消失、または破損についての補償はいたしかねます。定期的にバックアップを取るなどの対策をあらかじめ行ってください。
- ●本製品は医療機器、原子力設備や機器、航空宇宙機器、輸送設備や機器などの人命に関わる設備や機器、及び高度な信頼性を必要とする設備や機器やシステムなどへの組込みや使用は意図されておりません。これらの用途に本製品を使用され、人身事故、社会的障害などが生じても弊社はいかなる責任も負いかねます。
- ●本製品は日本国内用に作られております。日本国外では使用できません。

# 仕様

|         | USB-CVRS9HN       | USB-CVRS9HN-10                     |  |  |  |  |
|---------|-------------------|------------------------------------|--|--|--|--|
| 規 格     | USB仕様             | USB仕様 Ver.1.1                      |  |  |  |  |
| コネクタ    | USB Aコネクタ オス、D-su | USB Aコネクタ オス、D-sub 9pin オス(インチナット) |  |  |  |  |
| 電源      | バスパワー(量           | バスパワー(最大100mA)                     |  |  |  |  |
| ケーブル長   | 0.3m              | lm                                 |  |  |  |  |
| データ転送速度 | 最大921.6kbps ※パソ   | 最大921.6kbps ※パソコンの仕様に依存します。        |  |  |  |  |
| 動作温度範囲  | 0~4               | 0~40°C                             |  |  |  |  |
| 保存温度範囲  | -20~60°C          |                                    |  |  |  |  |
| 湿度(保存時) | 0~80%RH(          | 0~80%RH(結露なきこと)                    |  |  |  |  |
| 重量      | 量 約45g 約58g       |                                    |  |  |  |  |

#### D-sub9pin ピンアサイン

| ピン番号 | 信号  |            |
|------|-----|------------|
| 1    | CD  |            |
| 2    | RXD |            |
| 3    | TXD | 12345      |
| 4    | DTR | ( 00000 )  |
| 5    | GND |            |
| 6    | DSR | 6789       |
| 7    | RTS | D-sub 9pin |
| 8    | CTS |            |
| 9    | RI  |            |

# 動作環境

■対応機種:Windows搭載(DOS/V)パソコン

※標準でUSBポートを持ち、パソコン本体メーカーがUSBポートの動作を保証している機種。 ※機種により対応しないものもあります。

■対応OS: Windows 10.8.1.8(64bit/32bit).7(64bit/32bit).Vista.XP

3

2

# 特長

●RS-232Cシリアルインターフェースをサポートしています。

●データ転送速度 最大921.6kbpsです。(データの転送速度はパソコン本体の仕様に依存します) ●512バイトのバッファ内蔵です。

※COMポート経由での制御ではなくハードウェアを直接制御するようなソフトウェア・ハードウェアでは 使用できません。
※シリアルマウス・キーボードには使用できません。

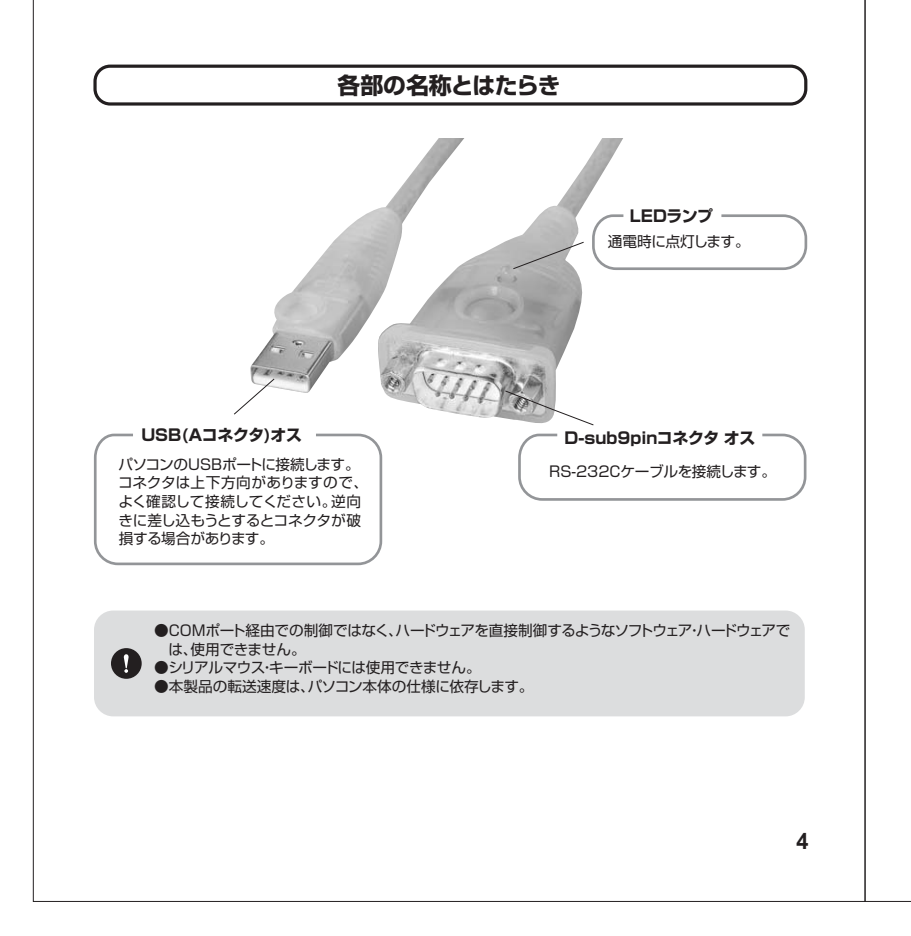

# ドライバーのインストール

最初にドライバーのインストールを行います。本製品はまだパソコンに接続しないでください。

●弊社ホームページ(https://www.sanwa.co.jp/)の各製品ページ→ダウンロード→ご使用OSから ドライバーをダウンロードしてください。 または弊社ホームページ(https://www.sanwa.co.jp/)→ソフト(ドライバー)ダウンロード→

USB-CVRS9HN(-10)を入力し、ご使用OSのドライバーをダウンロードしてください。

●各ドライバーを実行してください。各手順に沿って進行してください。自動的にインストールが開始されます。

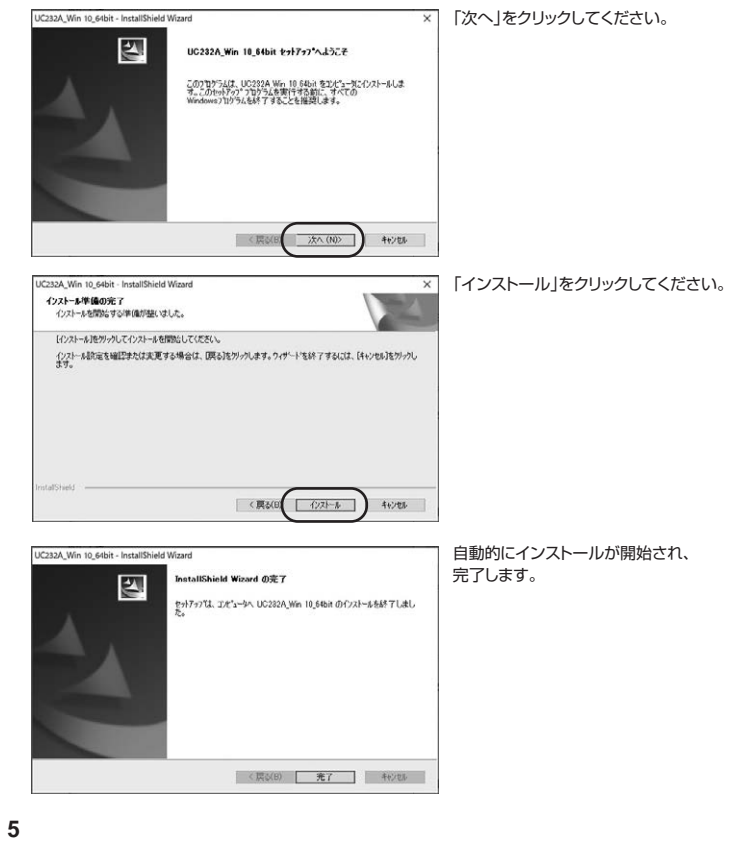

| 製品をパソコンに接続してください。<br>パイスマネージャでは以下のように「ポート」のアイコンの下層に「ATEN USB to Serial Bridge<br>:OMx )」(x はCOMポート番号で、数字が表示されます。)として認識されています。<br>の時、本製品のCOMポート番号「下図では「COM5」)は、自動的に割り当てられます。                                                                                                    | ●デバイスマネージャから、「ATEN USB to Serial Bridge (COMx)」             |
|----------------------------------------------------------------------------------------------------|-------------------------------------------------------------|
| <pre>biological biological biolog</pre> | (x はCOMボート番号で、数字が表示されます。)を選択しダブルクリックしてく<br>ま f(/(スペキージー<br> |

| ATEN USB to Serial Bridge (COM5)のプロパティ ×<br>全般<br>ボートの設定<br>デイパー 詳細 イベント 電源の管理<br>・<br>ATEN USB to Serial Bridge (COM5)<br>デバイスの種類: ポート (COM と LPT)<br>製造元: Prolific<br>場所: Port_#0007.Hub_#0002 | 全般     ボートの設定     ドライバー 詳細     イベント     電源の管理       ビット/秒(8)     夏5000     ・       データビットの2     8     ・       パリティ(P2)     なし     ・       ストップビット(3)     1     ・       フロー制御(6)     夏定(4)     ・       詳細設定(A)     原定(4)     ・                                                                                                    |
|----------------------------------------------------------------------------------------------------|----------------------------------------------------------------------------------------------------|
| 「「「「「「」」」」「「」」」「「」」」「「」」」「「」」」「「」」」「「」」」「」」」「「」」」「」」」「」」」「」」」「」」」「」」」「」」」「」」」」                                                                                                    | OK         キャンセル           OK         キャンセル           COMSの評価目室         (x は番号です)をクリックしてく           「アロックックを使用する(MSSの互向のMITHを取りの)<br>開発エラーを振ますがらいてくだちい。<br>パシャーマンルと比切なは、経営大きしてくだちい。<br>支払りつったのは、低い         (x は番号です)をクリックしてく           「「ないの」」         (x は番号です)をクリックしてく           「 マンシーン         (x は番号です)をクリックしてく           「 マンシーン         (x は番号です)をクリックしてく           「 マンシーン         (x は 音楽大きしてくだちい。)<br>の表示面                                                                                                    |
|                                                                                                    | ビビジンクァイワ: 低(3)     (16)     (16)     (16)     (16)     (16)     (16)     (16)     (16)     (16)     (16)     (16)     (15)     (15)     (15)     (15)     (15)     (15)     (15)     (15)     (15)     (15)     (15)     (15)     (15)     (15)     (15)     (15)     (15)     (15)     (15)     (15)     (15)     (15)     (15)     (15)     (15)     (15)     (15)     (15)     (15)     (15)     (15)     (15)     (15)     (15)     (15)     (15)     (15)     (15)     (15)     (15)     (15)     (15)     (15)     (15)     (15)     (15)     (15)     (15)     (15)     (15)     (15)     (15)     (15)     (15)     (15)     (15)     (15)     (15)     (15)     (15)     (15)     (15)     (15)     (15)     (15)     (15)     (15)     (15)     (15)     (15)     (15)     (15)     (15)     (15)     (15)     (15)     (15)     (15)     (15)     (15)     (15)     (15)     (15)     (15)     (15)     (15)     (15)     (15)     (15)     (15)     (15)     (15)     (15)     (15)     (15)     (15)     (15)     (15)     (15)     (15)     (15)     (15)     (15)     (15)     (15)     (15)     (15)     (15)     (15)     (15)     (15)     (15)     (15)     (15)     (15)     (15)     (15)     (15)     (15)     (15)     (15)     (15)     (15)     (15)     (15)     (15)     (15)     (15)     (15)     (15)     (15)     (15)     (15)     (15)     (15)     (15)     (15)     (15)     (15)     (15)     (15)     (15)     (15)     (15)     (15)     (15)     (15)     (15)     (15)     (15)     (15)     (15)     (15)     (15)     (15)     (15)     (15)     (15)     (15)     (15)     (15)     (15)     (15)     (15)     (15)     (15)     (15)     (15)     (15)     (15)     (15)     (15)     (15)     (15)     (15)     (15)     (15)     (15)     (15)     (15)     (15)     (15)     (15)     (15)     (15)     (15)     (15)     (15)     (15)     (15)     (15)     (15)     (15)     (15)     (15)     (15)     (15)     (15)     (15)     (15)     (15)     (15)     (15)     (15)     (15)     (15)     (15)     (15)     (15)     (15)     (15)     (15)     (15)     (1 |

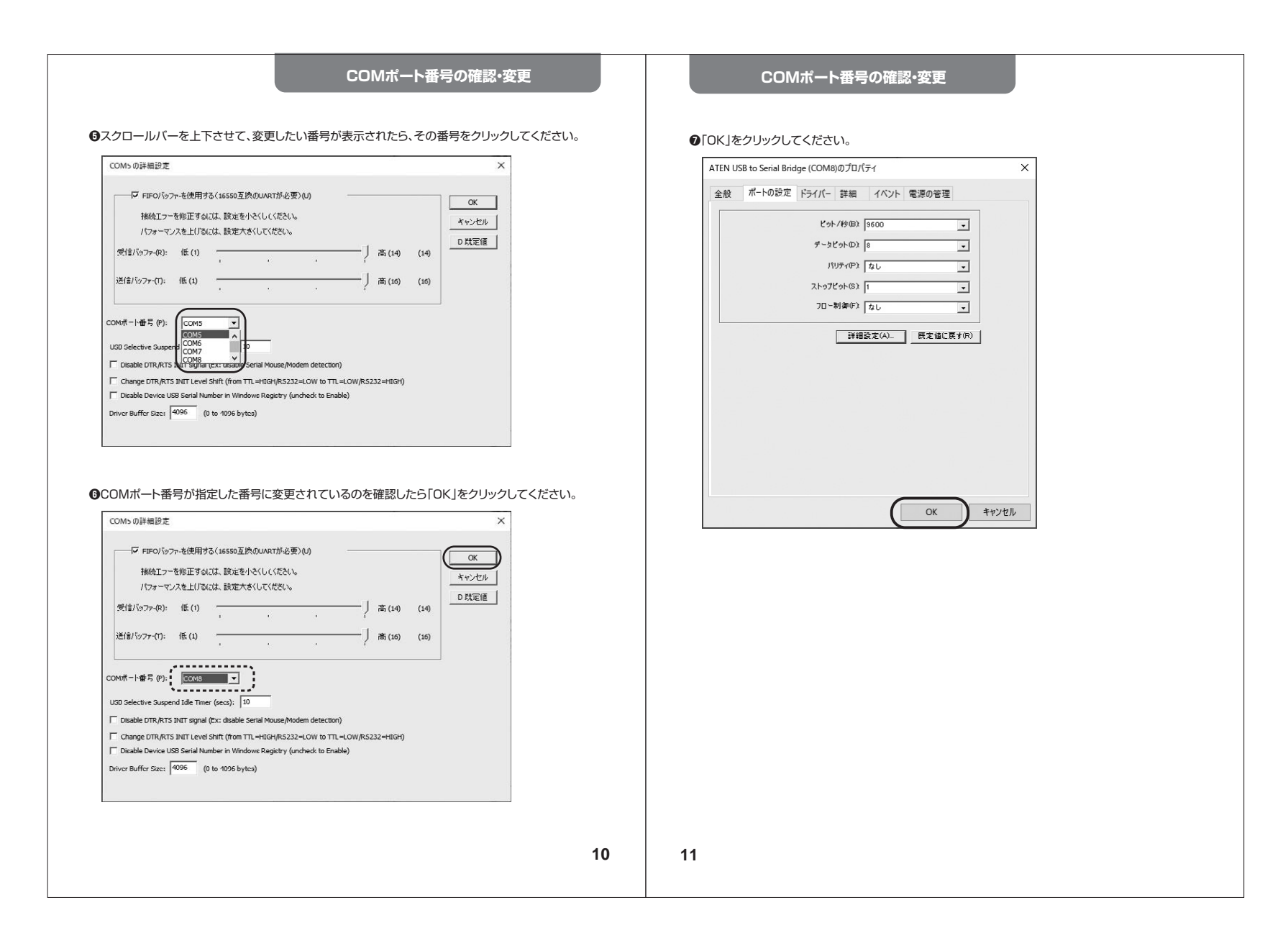

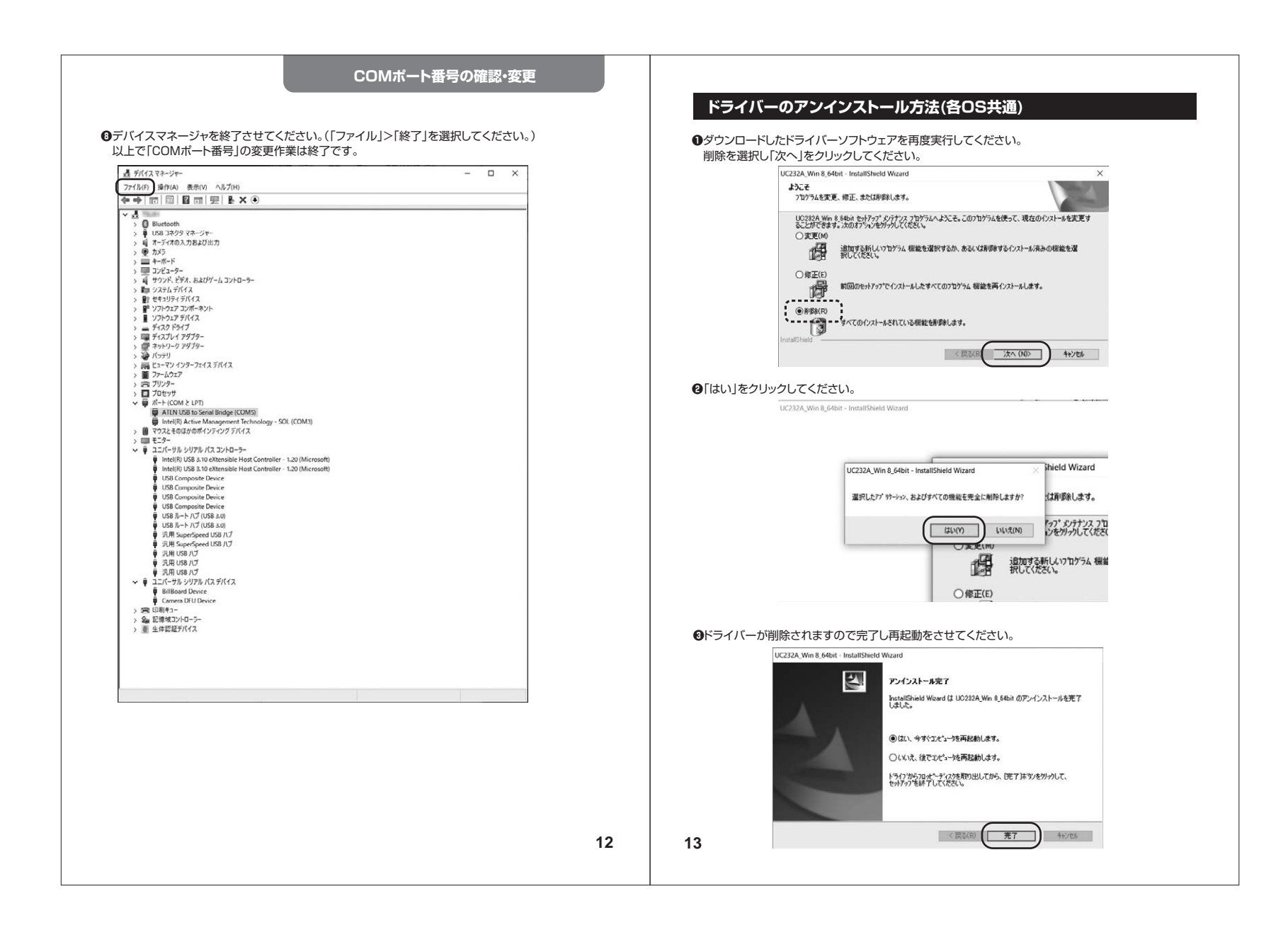

| プログラム名は各OSごとに異なりま<br>削除してください。 | インストールまたは変更カ<br>ムのアンインストールまたは変更<br>選択しアンインストールします。<br>**パイネル病目 > 7075ムと電紙 > () [<br>プログラムのアンインストールまたは変更<br>7075人をアンインストールまたは変更<br>7075人をアンインストールまたは変更<br>7075人をアンインストールまたは変更<br>7075人をアンインストールまたは変更<br>7075人をアンインストールまたは変更<br>7075人をアンインストールまたは変更<br>7075人を見ていた。<br>ます。プログラム名が「UC232A | Pら削除する方法<br>引を選択してください。<br>エーローメ<br>カワラムと無影の除意  P<br>選択して(アンウストール)、検男、 |    | 最新の情<br>「ない」<br>「ない」<br>「<br>「ない」<br>「ない」<br>「<br>「<br>「<br>「<br>「<br>「<br>「<br>「<br>「<br>「<br>「<br>「<br>「 | <ul> <li>報はWEBサイトで</li> <li>本製品の詳細情<br/>スマホで読み込むだ!</li> <li>弊社サポートペ</li> <li>サボート情報</li> <li>ソフトダウンロード<br/>など、最新情報を随時更報</li> <li>不明な点などがありましたら、ぜ</li> <li>内容は、予告なしに変更に対<br/>料WEBサイト(https://w</li> <li>大株式会社</li> <li>6.3</li> </ul> | https://www.san 朝はこちら! すで簡単にアクセス! ● Q&A(よくある質問 ■ Q&A(よくある質問 ■ Q&A(よくある質問 ■ Comp #4WEBサイトをご覧 なる場合があります。 なる場合があります。 www.sanwa.co.jp/)をご なる場合があります。 Thu(#bd+U, TEL086-2 大井6-5-8 TEL03-67 ストラルビルN8 TEL011-6 | wa.co.jp/<br>割)<br>ぼださい。<br>空覧ください。<br>2覧ください。<br>11-3450 FAX011-718-955<br>11-3450 FAX011-718-955<br>11-3450 FAX011-718-755<br>11-3450 FAX011-718-755<br>11-3450 FAX011-718-755<br>11-3450 FAX011-718-755<br>11-3450 FAX011-718-755<br>11-3450 FAX011-718-755<br>11-3450 FAX011-718-755<br>11-3450 FAX011-718-755<br>11-3450 FAX011-718-755<br>11-3450 FAX011-718-755<br>11-3450 FAX011-718-755<br>11-3450 FAX011-718-755<br>11-3450 FAX011-718-755<br>11-3450 FAX011-718-755<br>11-3450 FAX011-755<br>11-3450 FAX011-755<br>11-3450 FAX011-755<br>11-3550 FAX011-755<br>11-3550 FAX011-755<br>11-3550 FAX011-7550<br>11-3550 FAX011-7550<br>11-3550 FAX011 |
|--------------------------------|----------------------------------------------------------------------------------------------------|------------------------------------------------------------------------|----|----------------------------------------------------------------------------------------------------|----------------------------------------------------------------------------------------------------|----------------------------------------------------------------------------------------------------|----------------------------------------------------------------------------------------------------|
|                                |                                                                                                    |                                                                        | 14 | 石田屋名乗前7453-0013 大<br>大阪営業所7532-0013 大<br>福岡営業所77812-0011 福                                                                                                    | 日産市中村区檜町16-7<br>阪市淀川区宮原45-38 ONEE<br>岡市博多区博多駅前4-3-3                                                                                                    | プラレマビル TEL.08-63<br>T新大阪スクエア TEL.08-63<br>博多八百治ビル TEL.0924                                                                                                    | 193-2031 FAX.062-453-203<br>195-5310 FAX.06-6395-531<br>171-6721 FAX.092-471-807<br>CB/AG/KIDaN                                                                                                    |